## توضیحات تنظیمات اینترکام تاچ پنل داخلی NEXiiO و راهنمای مربوط به دریافت تصویر از پنل های Dinstar

در نظر داشته باشید در قسمت تنظیمات اینترکام تاچ پنل داخلی به ترتیب موارد زیر تنظیم گردد

۹ وارد قسمت Settings شوید، و سپس وارد قسمت Account Setting بشوید مانند تصاویر زیر :

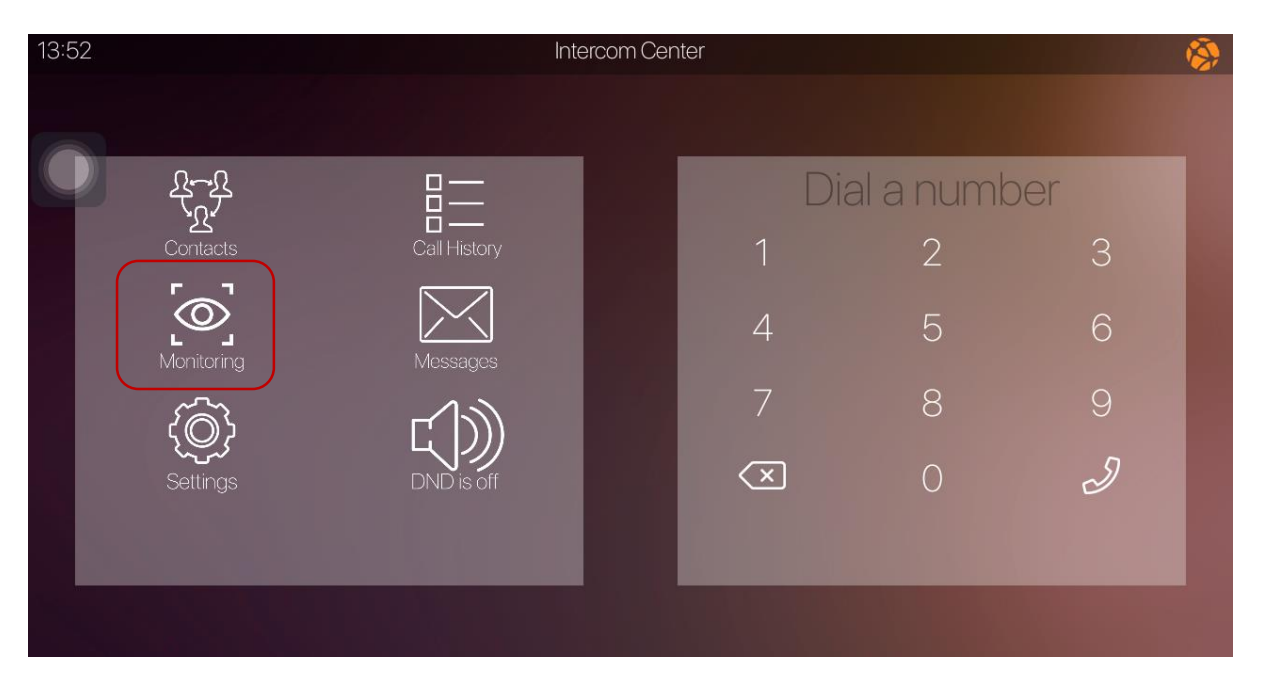

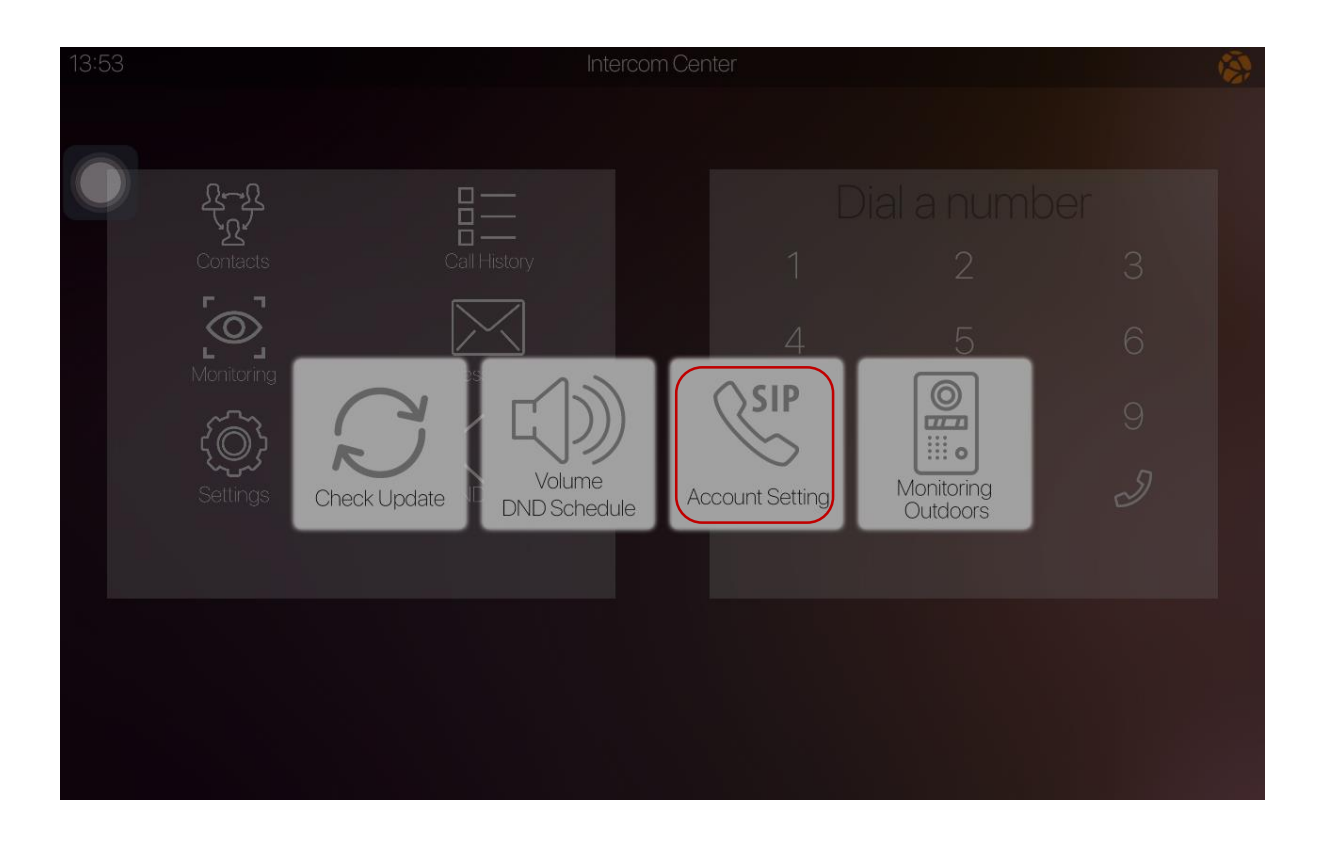

## و موارد زیر را در قسمت Account Setting تنظیم نمایید دقیقا مانند جدول

| 13:56 |            |       |                     | Intercom Center |   |                 | 6 |  |
|-------|------------|-------|---------------------|-----------------|---|-----------------|---|--|
|       |            |       |                     |                 |   |                 |   |  |
|       | A A        |       |                     |                 |   |                 |   |  |
|       |            |       |                     | Save            | A | 2               |   |  |
|       | Monitoring |       |                     | Close           |   | 5               |   |  |
|       |            | ( K   | P2P Support         |                 |   |                 |   |  |
|       |            | Check | Extension number    |                 |   | toring<br>toors |   |  |
|       |            |       | Secret<br>Server IP |                 |   | <u> </u>        |   |  |
|       |            |       | 1924681.254         |                 |   |                 |   |  |
|       |            |       |                     |                 |   |                 |   |  |
|       |            |       |                     |                 |   |                 |   |  |

| عنوان تنظيمات    | توضيحات                                  | مقدار پیشنهادی                     |  |
|------------------|------------------------------------------|------------------------------------|--|
| P2P Support      | در صورت نیاز به استفاده به صورت P2P      | غير فعال                           |  |
|                  | فعال گردد                                |                                    |  |
| Account name     | نام دلخواه جهت عنوان تنظيمات حساب SIP    | Account 1                          |  |
| Extension number | شماره داخلي واحد                         | شماره داخلي براي هر واحد جداگانه و |  |
|                  |                                          | بسته به نوع می بایست تنظیم گردد به |  |
|                  |                                          | عنوان مثال واحد ۱ – 1011           |  |
|                  |                                          | واحد ۲- 1021                       |  |
|                  |                                          | واحد ٣ – 1031                      |  |
|                  |                                          | الى آخر                            |  |
| Password         | رمز مربوط به شماره داخلی بسته به تنظیمات | 123qwe                             |  |
|                  | SIP Center                               |                                    |  |
| Server IP        | آدرس دستگاه SIP Center                   | 192.168.0.254                      |  |
| Server port      | پورت مربوط به تنظیم SIP Center           | 5060                               |  |

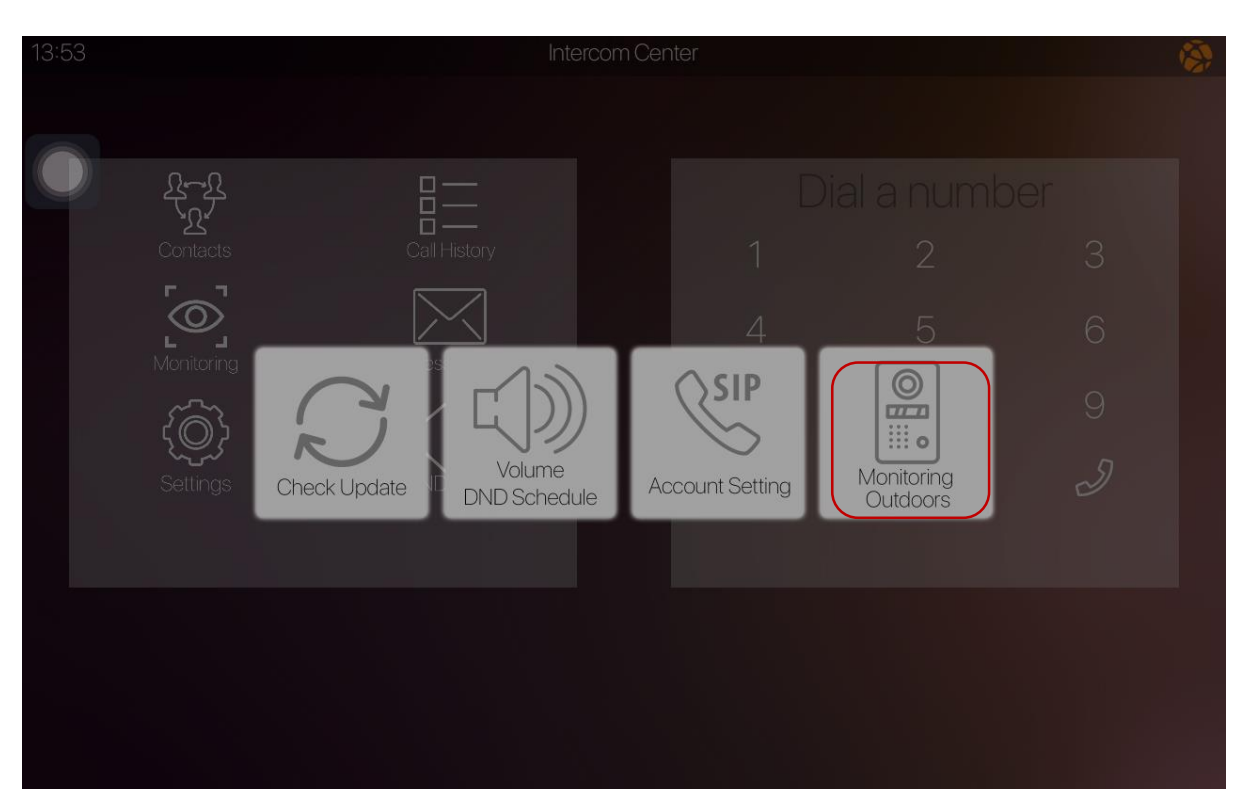

پس از ذخیره کردن موارد فوق مجددا وارد Settings شوید و قسمت Monitoring Outdoors را انتخاب نمایید

بر روی Add New Device کلیک کرده و موارد را زیر را تنظیم نمایید

| 14:01 |                                      |       |            | Intercom Center       |                     | <b>(3)</b> |
|-------|--------------------------------------|-------|------------|-----------------------|---------------------|------------|
|       | L<br>L<br>Contacts                   |       |            | Add new device        | Dial a numbe        |            |
|       | Monitoring<br>Monitoring<br>Settings | Check | [©]<br>[©] | 10" Touch<br>7" Touch | 5<br>Oring<br>ioors |            |
|       |                                      |       |            |                       |                     |            |

| 14:05              | Intercom Center                      | <b>(</b> |
|--------------------|--------------------------------------|----------|
| ک<br>ل<br>Contacts | Edit device                          |          |
| Monitoring         | Delete device                        |          |
| {@}                | Device name Door Extension number    |          |
| Settings           | Check 1992 Or<br>Choose ringtone lox |          |
|                    | Choose device type                   |          |
|                    | RTSP / MJPEG Media                   |          |
|                    |                                      |          |
|                    |                                      |          |

و موارد زیر را برای پنل های بیرونی Dinstar در قسمت تعریف Monitoring Outdoor جدید تنظیم نمایید.

| عنوان تنظيمات    | توضيحات                  | مقدار پیشنهادی                                         |
|------------------|--------------------------|--------------------------------------------------------|
| Device name      | نام دلخواه جهت عنوان پنل | Outdoor unit                                           |
| Extension number | شماره داخلي پنل بيروني   | در صورت تهیه از دفتر مرکزی و عدم تنظیمات خاص ، به صورت |
|                  |                          | پیش فرض مقدار <b>1992</b> می باشد                      |
| Choose ringtone  | انتخاب آهنگ مربوط به     | Default                                                |
|                  | زنگ این پنل              |                                                        |
| Choose Device    | نحوه دريافت تصوير        | RTSP / MJPEG Media                                     |
| Туре             |                          |                                                        |
| * IP Address     | جهت تنظیم باز کردن درب   | http://192.168.0.20/fcgi/do?action=OpenDoor&           |
|                  |                          | UserName=admin&Password=admin&DoorNum=ALL              |
| *RTSP OR MJPEG   | آدرس مربوط به دريافت     | rtsp://192.168.0.20/user=admin&                        |
| URL              | تصوير                    | password=&channel=1.sdp?realsteam                      |

پنل های Dinstar تنظیم شده توسط دفتر مرکزی به صورت پیش فرض دارای آدرس آی پی 192.168.0.20 و داخلی 1992 می باشند. در صورت تغییر هر کدام از موارد مربوط به تنظیمات پیش فرض، می بایست پارامترهای مربوط به آن قسمت در تنظیمات تاچ پنل نیز تغییر کند. موارد ستاره دار جدول بالا جهت خوانایی بهتر در پایین مجددا ذکر میگردد

IP Address:

http://192.168.0.20/fcgi/do?action=OpenDoor&UserName=admin&Password=admin&DoorNum=ALL

RTSP OR MJPEG URL:

rtsp://192.168.0.20/user=admin&password=&channel=1.sdp?realsteam

## راهنمای اتصالات پشت پنل

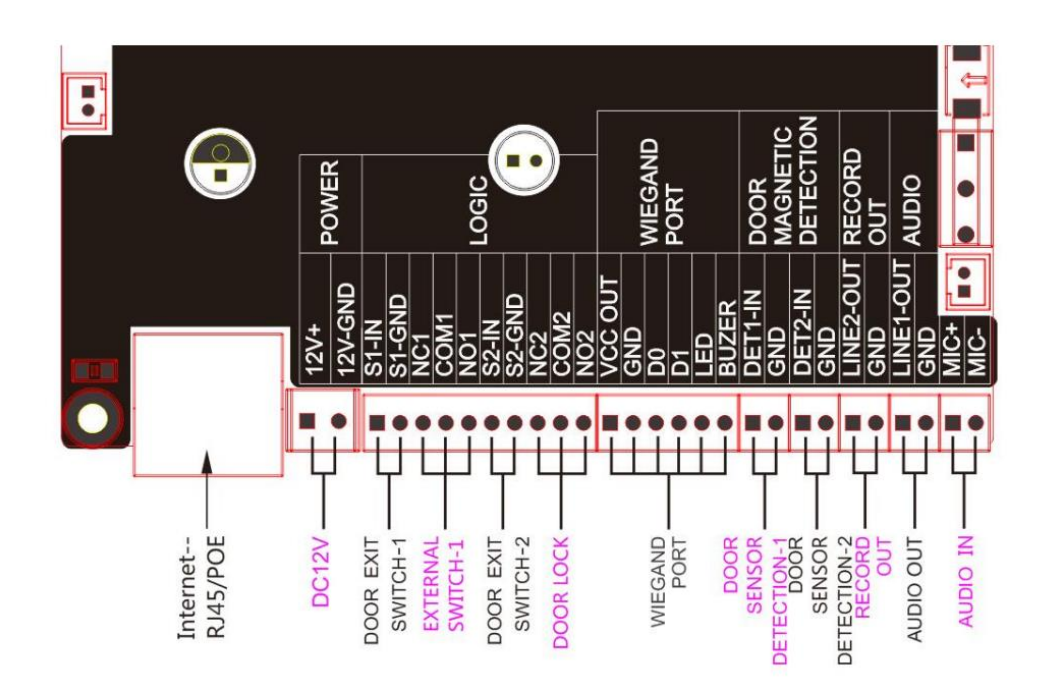

| منبغ تغذيه                | ۱۲ ولت ۲ آمپر حداقل                                     |
|---------------------------|---------------------------------------------------------|
| پورت شبکه                 | LAN port for network connection, 10 / 100M,             |
|                           | RJ45 Interface,POE                                      |
| Door Exit Switch          | جهت اتصال به کلید خروج برای هر رله جداگانه مشخص شده است |
|                           | S1-IN S1-GND برای رله ۱                                 |
|                           | ۲ برای رله ۲ S2-IN S2-GND                               |
| EXTERNAL SWITCH/DOOR LOCK | جهت اتصال به قفل برقي                                   |
|                           | NC1 – COM1 – NO1 برای رله ۱                             |
|                           | NC2 – COM2 – NO2 برای رله ۲                             |
| WIEGAND PORT              | To connect external wiegand reader                      |
| DOOR SENSOR DETECTION     | To detect the lock close/open                           |
| RECORD OUT                | To connect recorder                                     |
| AUDIO OUT                 | To connect speaker                                      |
| AUDIO IN                  | To connect MIC                                          |